### **Crear un Cmap**

#### En la ventana Vistas - CmapTools:

Seleccionamos Archivo, y presionamos un clic en Nuevo Cmap.

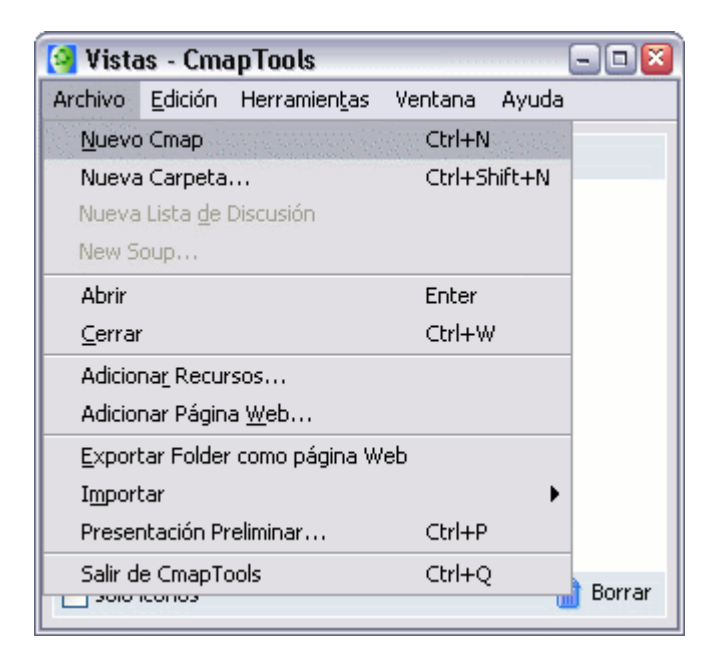

Un nuevo Cmap se abre con el nombre Sin título 1.

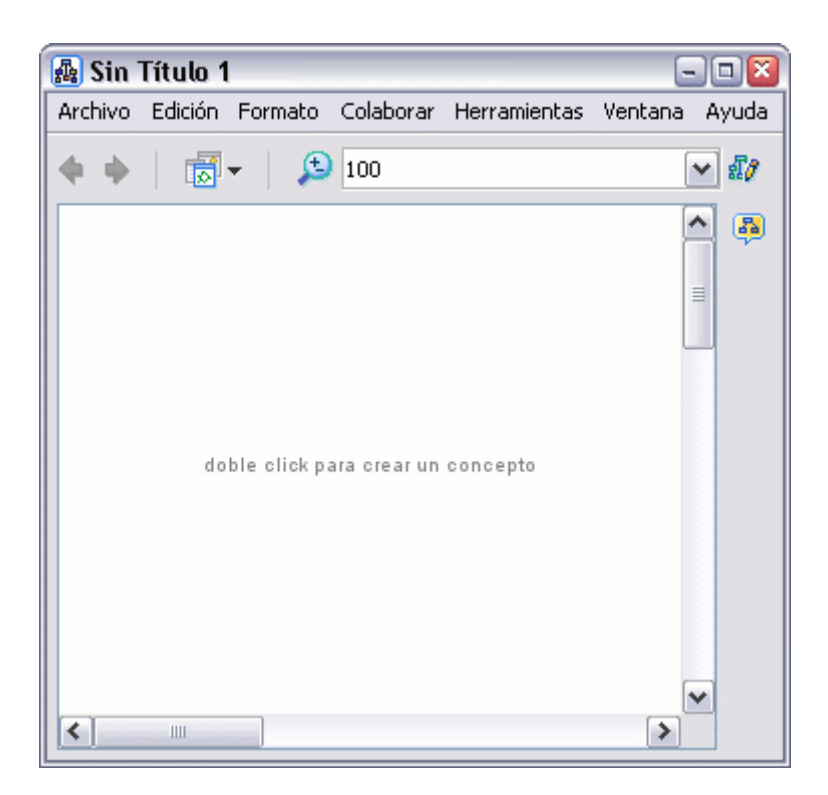

# Añadir un concepto al mapa

En un mapa abierto:

Usando el botón izquierdo del ratón, presione un doble clic en cualquier punto del mapa. (También puede realizarlo usando el menú 'Editar' y seleccionando "Nuevo Concepto"). Aparecerá una forma con signos de interrogación dentro.

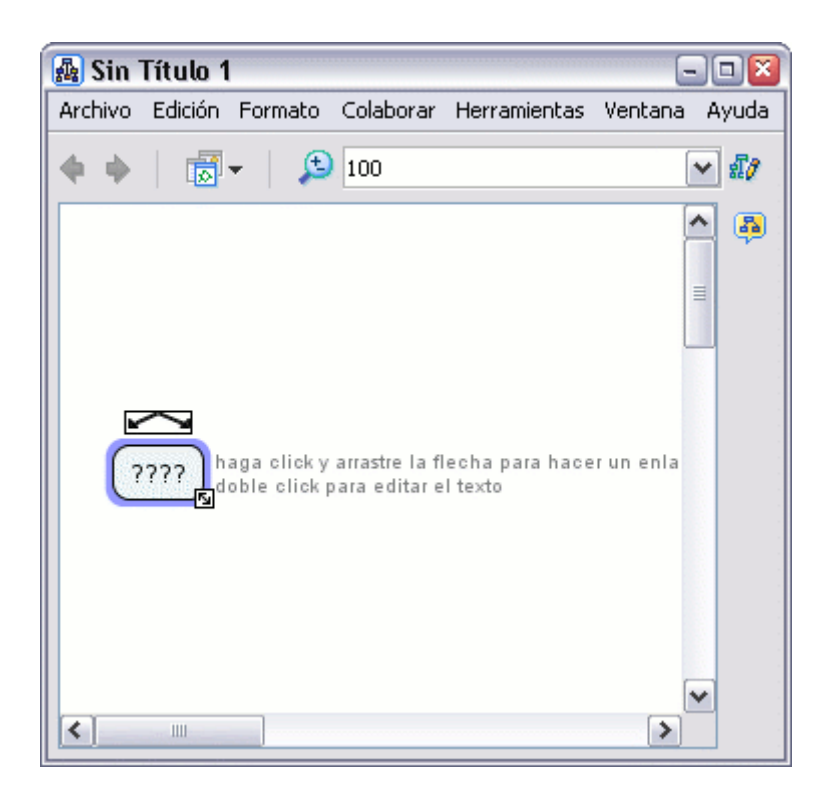

Ahora solo tiene que hacer clic con el botón izquierdo del ratón sobre la forma, y podrá modificar su contenido e introducir el nuevo **concepto**.

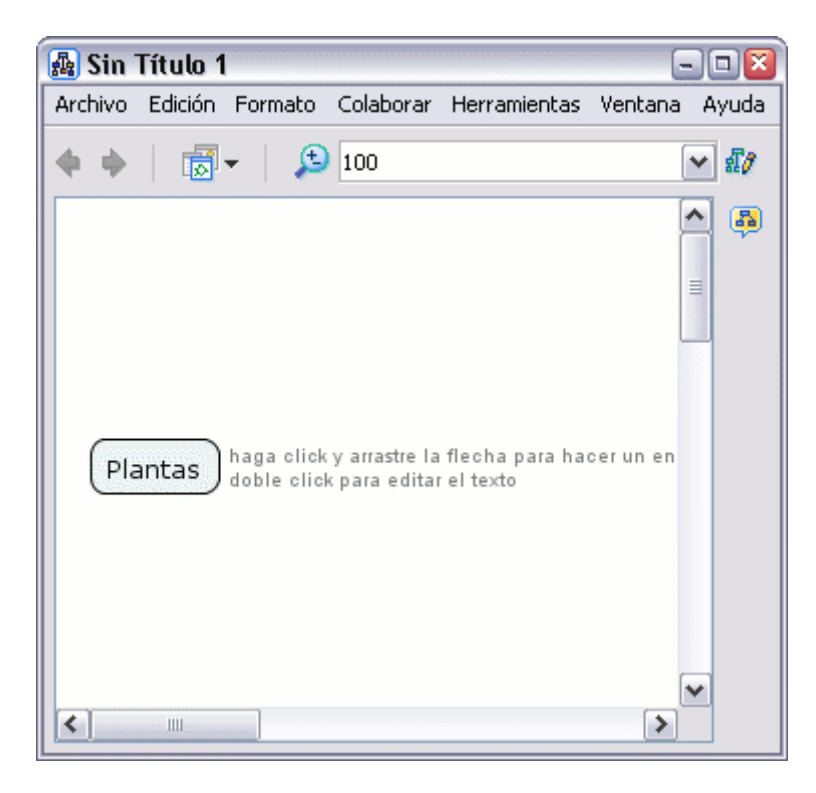

# Crear una Nueva Proposición desde un Concepto

En un mapa abierto :

Presionamos un clic con el botón izquierdo sobre el concepto con el que queremos hacer la proposición.

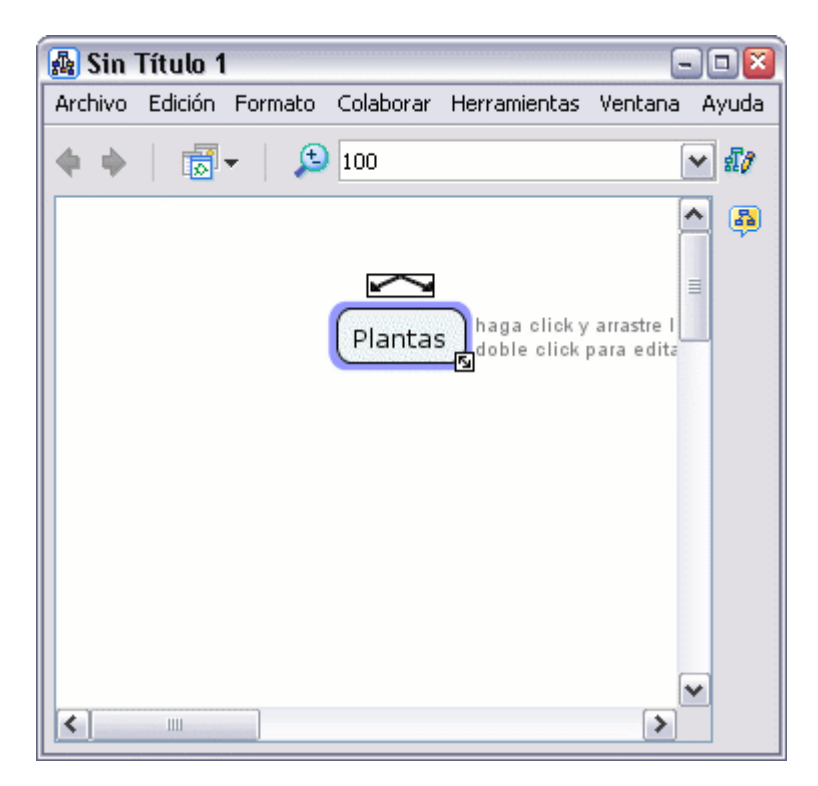

Con el botón izquierdo del ratón presionamos un clic sobre las flechas que aparecen sobre el concepto y arrastramos el ratón, aparecerá una flecha que se desplaza según el puntero. Cuando soltemos el ratón aparecerá una nueva caja en el lugar donde hemos soltado el ratón y en mitad de la linea de enlace tendremos la posibilidad de escribir el nexo de unión entre un concepto y otro.

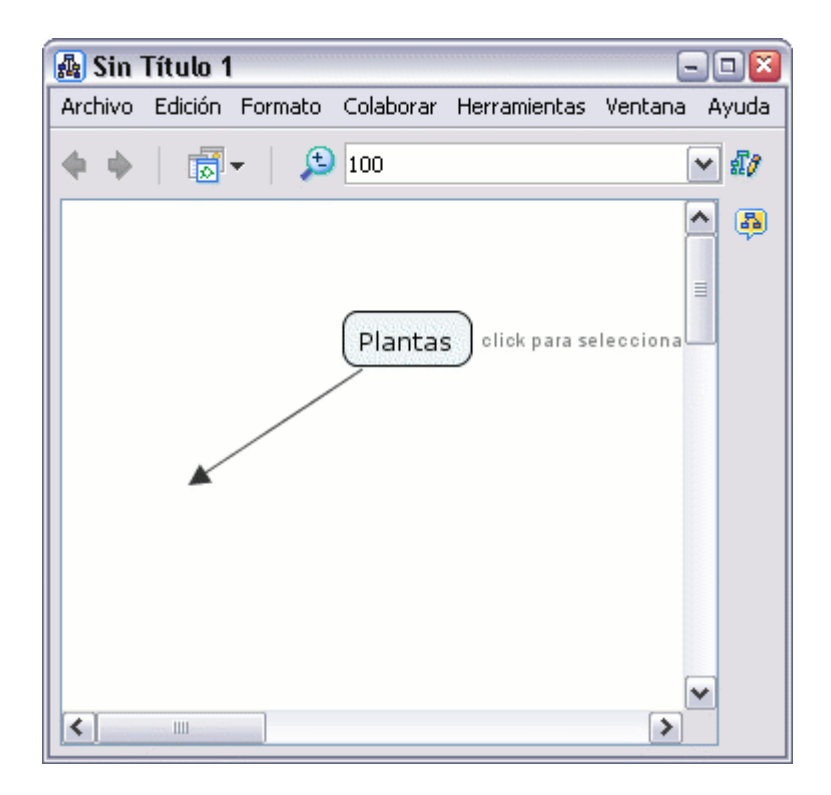

Sobre el recuadro en el que escribiremos el nexo también hay flechas por si queremos añadir conceptos a la proposición con el mismo nexo.

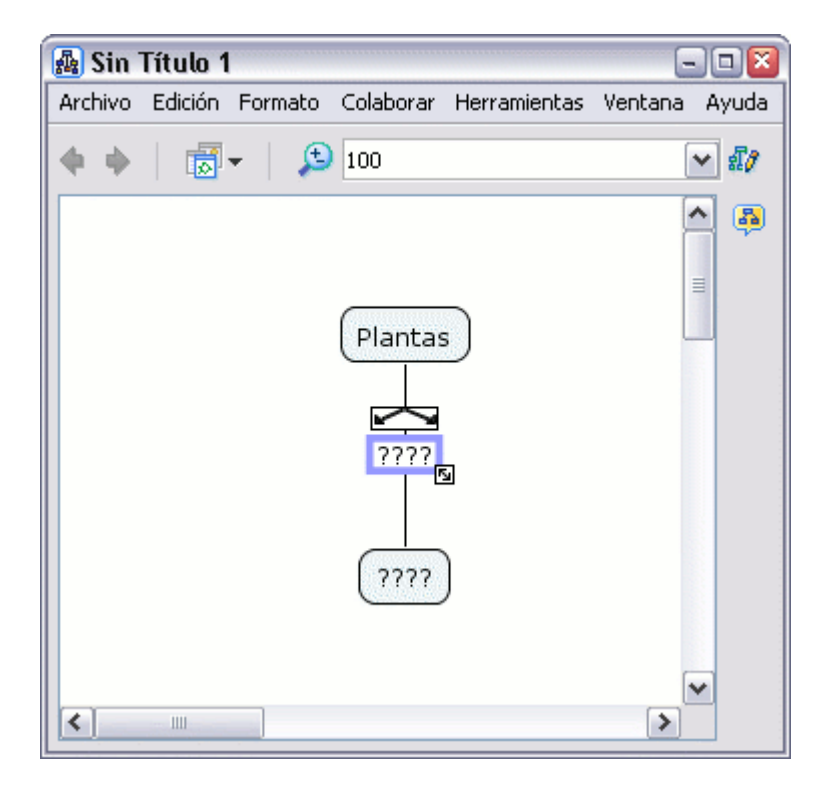

| 🌆 Sin      | Título 1 |         |                   |              | -         |      |
|------------|----------|---------|-------------------|--------------|-----------|------|
| Archivo    | Edición  | Formato | Colaborar         | Herramientas | Ventana A | yuda |
| <b>4 4</b> |          | - 🔎 🗩   | 100               |              | ~         | £7   |
|            |          |         | Plantas<br>tienen | 5<br>)       |           |      |
| <          | 1111     |         |                   |              | >         |      |
|            |          |         |                   |              |           |      |
| 🛃 Sin      | Título 1 |         |                   |              | -         | • 🛛  |
| Archivo    | Edición  | Formato | Colaborar         | Herramientas | Ventana A | yuda |
| <b>+ +</b> | 1        | -   🔎   | 100               |              | ~         | สี/  |
|            |          |         | Plantas           | 5            |           |      |

#### Incorporar imágenes

Ш

<

En el mapa conceptual pueden incorporar fácilmente imágenes, **arrastrando** las mismas desde su carpeta de origen hacia alguno de los recuadros que definen un concepto. Para que la imagen se visualice deben definirla como "**fondo**" en lugar de como "**enlace**" en la ventana de opciones que aparece.

>